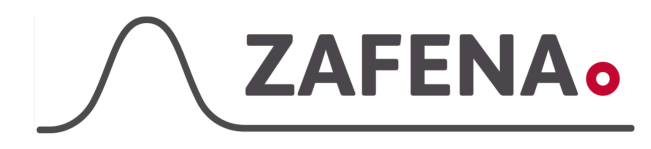

## Scil Element RC

|              | Instrument-tag    |             |
|--------------|-------------------|-------------|
| Approved by: | Version: 20240109 |             |
| Date:        | Author: FW        | Page 1 by 3 |

Scil Element RC

Dokumentet beskriver vilken instrument-tag mätaren ska märkas med för att fungera med Zafena POC-Workstation. Fysisk anslutning sker via kabelanslutet nätverk.

Nödvändiga delar

- 1. 1 x ZAF-520-16 (7-
- (7-port powered USB-hub) (USB to Ethernet adapter)
- 2. 1 x ZAF-520-14(USB to Etherne3. 2 x ZAF-509(Network cable)
- 4. 1 x ZAF-520-15 (5-port ethernet switch. Endast om fler än ett instrument ansluter via Ethernet)

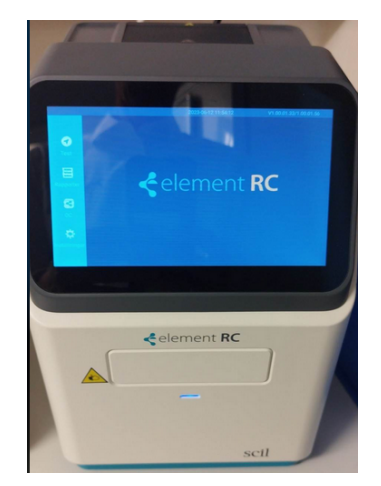

- A. Anslut ZAF-520-16 (USB-hub) till ett strömuttag och sedan dess anslutningskabel till ett av POC-Workstation fyra USB-portar.
- B. Anslut ZAF-520-14 (USB to Ethernet) till ett av USB-portarna på USB-hubben. OBS! Detta förutsätter att POC-Workstation redan är på och ansluten till ett nätverk via kabel eller wifi.
- C. Anslut ZAF-509 (Nätverkskabel) i ZAF-520-14 (USB to Ethernet) och den andra änden i nätverksuttaget på baksidan av Scil vCell5 instrumentet.
- D. Om fler än ett instrument ansluts via ethernet, så används ZAF-520-15 (5-port switch) och ansluter alla ZAF-509 (Nätverkskabel) till switchen.

Intrument-tag: LMC-SER1

Skriv ut och fäst instrument-taggen på eller intill instrumentet.

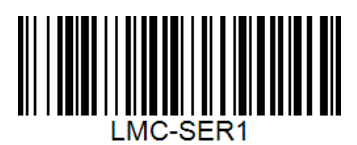

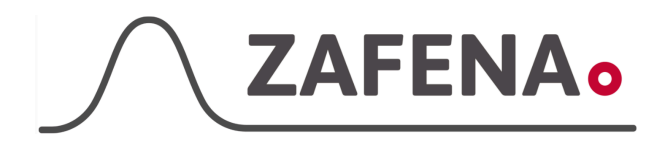

## Scil Element RC

| <u>nstru</u> | men | t-tag |  |
|--------------|-----|-------|--|
|              |     |       |  |

| Approved by: | Version: 20240109 |             |
|--------------|-------------------|-------------|
| Date:        | Author: FW        | Page 2 by 3 |

## Inställningar på instrument

- Tryck på det lilla kugghjulet längs ned till vänster på skärmen. "Inställningar"
- 2. Välj "Anslutningsinställningar"

3. Välj "LIS inställningar"

 Ställ in enligt följande: Starta LIS: ON Ladda upp resultat efter test: ON Hämta arbetslistan: OFF Anslutningsmetod: Nätverk Serveradress: 172.16.1.1 Serverport: 9999

Gå tillbaka till föregående meny.

5. Välj "Inställningar för Ethernet"

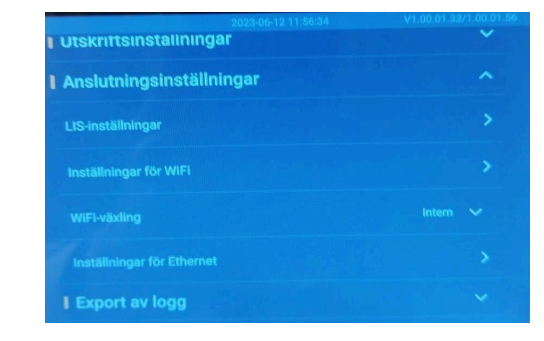

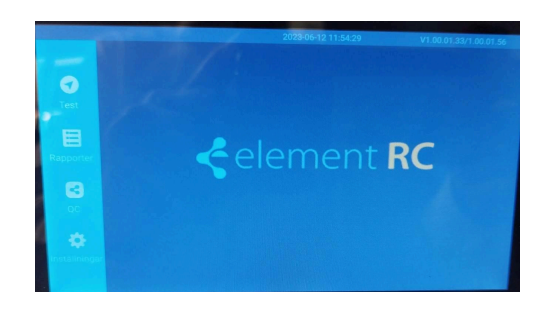

| I Informationsinställningar |                                                                                                    |
|-----------------------------|----------------------------------------------------------------------------------------------------|
| Parameterinställningar      |                                                                                                    |
| I Utskriftsinställningar    |                                                                                                    |
| Anslutningsinställningar    |                                                                                                    |
| Export av logg              |                                                                                                    |
| Andra inställningar         |                                                                                                    |
|                             |                                                                                                    |
|                             | Anslutningsinställningar     Utskriftsinställningar     Anslutningsinställningar     Export av logg     Andra inställningar |

| gui                      |                                                                                                    |
|--------------------------|----------------------------------------------------------------------------------------------------|
| Parameterinställningar   |                                                                                                    |
| Utskriftsinställningar   |                                                                                                    |
| Anslutningsinställningar |                                                                                                    |
| LIS-inställningar        |                                                                                                    |
|                          |                                                                                                    |
|                          |                                                                                                    |
|                          | I Parameterinställningar Utskriftsinställningar Anslutningsinställningar Us-inställningar inställningar wiffi wiffi-viavling |

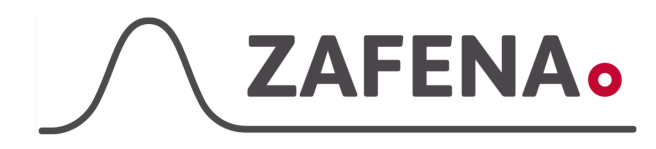

## Scil Element RC

|              | instrument-tag    |             |
|--------------|-------------------|-------------|
| Approved by: | Version: 20240109 |             |
| Date:        | Author: FW        | Page 3 by 3 |

 Ställ in enligt följande: Stäng av: OFF Typ av anslutning: Statisk IP IP: 172.16.1.20 Subnet: 255.255.240.0 Gateway: 172.16.1.1 DNS: 172.16.1.1